中央机关及其直属机构2007年录用公务员问答-公务员考试 PDF转换可能丢失图片或格式,建议阅读原文

https://www.100test.com/kao\_ti2020/23/2021\_2022\_E4\_B8\_AD\_ E5 A4 AE E6 9C BA E5 c26 23676.htm 一、如何在网上报名 ? 报名前的准备工作: 报考公务员要严肃对待, 对所填写每 一项内容要认真仔细。 首先仔细阅读《公告》、《政策、技 术及考务问答》等内容,熟悉公务员考试相关政策,慎重填 报相关信息。由于需要填写的注册及报名信息较为详细,为 了确保报名资料提交成功,建议您在网上报名前,先将需要 填写的内容用Word或记事本等软件编辑录入。在网上填写报 名表时,将已准备好的资料一一粘贴到表中即可。 网上报名 及查询的具体步骤: 1、招考职位查询考生应仔细阅读《招 考简章》,根据自身条件与实际职位要求的匹配性审时度势 进行报名。 2、进行"考生注册"考生报名前,必须进行" 考生注册",注册时注意填写有关内容,特别是"用户名" 、 " 密码 " 、 " 姓名 " 、 " 身份证 " 、等信息的录入一定要 准确,一个身份证只能注册一次,新旧身份证号码只能使用 其中一个进行注册,切勿重复注册!!!。注册时若提示: "登录名不允许重复",请改变用户名,再次注册。为防止 他人修改你的个人资料,考生注册或登录完毕后,必须退出 系统并关闭浏览器。3、进入"报名情况浏览"用户登录后 ,选择"报名情况浏览"后,可选择"查看部门报名情况" 或"查看本人所报考职位情况",报名情况定时刷新,供选 择职位时参考。 4、进入"考生报考"(报名时间:10月14 日0:00~24日24:00) 用户登录后,进入考生首页,选择"考生 报考 ",请先按照表格和给定的格式填写有关信息。注意:

标有"\*"的项目必须填写,您填写的文字内容不要超过限定 的字符数。填写完毕检查无误后点击保存即可返回首页,之 后选择"报考职位"即可进入下一步,输入部门代码或者选 择部门名称为查询条件,然后提交"查询"进入下一步。选 择您想报考的职位,按下"报考此职位"按钮即可完成报考 考生如需改报其他职位,只需使用已注册的用户名和密码 登录,进入"报考职位"一栏重新报考其他职位即可。注:请 注意考试所在地为您欲参加考试的地点。 5、进入"确认报 考信息 "用户报考完成后,可点击"确认报考信息"检查自 己是否报考成功。6、进入"资格审查结果查询"(查询时间 : 10月16日~26日) 用户登录后,选择"资格审查结果查询" ,可以看到您的报考申请审查结果。没有通过报考申请审查 的考生,不允许再次报考此职位,但可以报考其他职位。7 、 进入 " 注册信息修改 " 用户登录后 , 选择 " 注册信息修改 ",按下按钮,进入下一页面,即可更改相应的内容。8、 报名资料更改报名资料更改有一定的条件:更改个人资料-仅限考生处于未审查或审查不合格时(更改个人资料含更改考 试地点);更改报考职位-在"未审查"时可浏览报名情况进 行改报;或"资格审查不通过"时改报其他职位;更改考试 地点-修改时间截止到资格审核结束(10月26日)。 9、个人密码 管理 用户登录后,选择"个人密码管理"按钮,修改相应的 内容之后,点击"确定"按钮。10、报名序号查询用户登录 后,选择"报名序号查询",可查询自己的报名序号。此功 能待资格审查结束后(10月26日)方可使用。11、准考证下载 和打印登录人事部网站www.mop.gov.cn或人事部人事考试中 心网站www.cpta.com.cn,进入公务员考试首页,选择"准考

证下载和打印"按钮,在网上填写您的身份证号和报名序号 ,即可下载和打印您的准考证。此功能待现场或网上确认完 成后方可使用。12、笔试成绩查询用户登录后,选择"笔试 成绩查询",填写身份证号和准考证号,即可查询考试成绩 。此功能在成绩公布时方可使用。二、报名时为什么找不到 我在《招考简章》上选中的用人部门?本次网上报名分2处 进行:1、报考中央机关及其直属机构;2、报考海关系统( 不含海关总署机关)。 报名时需登录相应的报名系统, 网址详 见《招考公告》。三、报名之后可否浏览、修改报名信息? 考生填写的报名信息在招考部门未审查报考申请之前和资格 审查未合格人员可以修改,报考申请审查后合格人员不允许 再做修改,所以请您在报名时务必准确填写报名信息。 四、 注册时用户名若提示: "用户名重复"怎么办? 注册时若提 示:"用户名重复",请改变用户名,再次注册。 五、我的 网页内容总不刷新怎么办?为保证随时看到最新的网页内容 ,请在每次使用本系统前,按以下步骤操作:(1)请点屏幕上 方菜单的「工具]-「Internet选项]; (2) 在"常规"页 "Internet临时文件"栏中点 [设置]; (3) 在"检查网页的 较新版本"栏中选"自动"选项;(4)点[确定]-[确定] 。 六、报名资料提交后,成绩等栏为什么会截取部分内容? 截取部分内容是因为填写内容过长,请适当缩减。 七、下载 后的文件如何打开?考生从《招考公告》公布的网站下载文 件类型有: \*.rar、\*.zip、\*.doc、\*.xls。 \*.rar 文件用WinRAR 打开, \*.zip 文件用WinZIP打开; \*.doc 文件用 Word 打开, \*.xls 文件用Excel打开。 注:"\*"代表文件名称。 八、我的身 份证号码在提交时为什么报错?我国身份证号码依国家标准

GB 11643-1999、GB 11643-89 建立,其中第7-12位(15位身份证 号)或第7-14位(18位身份证号)是公历出生日期,而不是农历 与公历的混合日期(如:"19780229")。不能使用新、旧身 份证号同时注册。九、关于网上报名信息安全问题请注意以 下几点: 1、为确保信息安全,避免被他人篡改,请在每次 使用本系统前,按以下步骤操作:(1)请点屏幕上方菜单的[ 工具 ] - [ Internet选项 ] ; (2) 在"内容"页中点 [ 自动完成 1; (3)在"自动完成设置"窗口中撤消"表单"、"表单的 用户和密码"选项;(4)点[清除表单]-[确定]-[确定]-「确定];2、为保证随时看到最新的网页内容,请在每次 使用本系统前,按以下步骤操作:(1)请点屏幕上方菜单的[ 工具]-[Internet选项]; (2) 在"常规"页"Internet临时文 件"栏中点 [设置]; (3) 在"检查网页的较新版本"栏中选 " 自动 " 选项 ; (4) 点 [ 确定 ] - [ 确定 ] 。 十、为什么会出 现数据无法验证: 在考生提交信息时(点击"保存注册信息" 或'保存信息并报考'按钮)出现数据无法验证,需要在internet 工具条选择"工具"-"internet选项"-"删除文件"-"删除 所有脱机内容"操作完成后关闭窗口,重新打开新窗口登录 即可。 100Test 下载频道开通, 各类考试题目直接下载。详细 请访问 www.100test.com